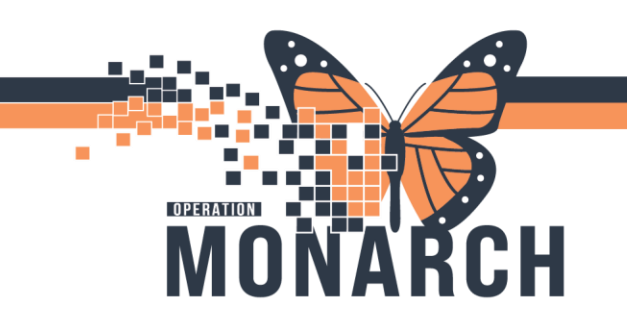

HOSPITAL INFORMATION SYSTEM (HIS)

All Visits 🕤 📃

1

#### PRESCRIBERS

1. Navigate to Home Medications component on Discharge MPage.

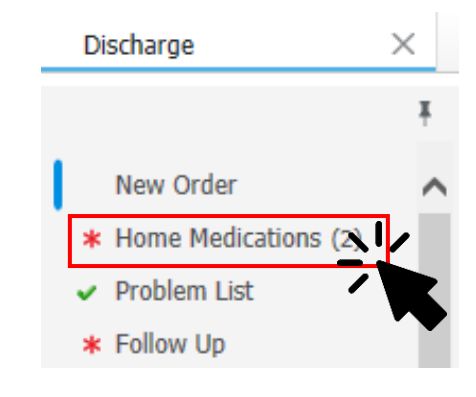

2. Click on the Discharge to Home

hyperlink to complete Meds Rec.

#### Home Medications (2)

| * Required Action. More Details                                                                               |   |            |                   | Dismiss                                            |
|----------------------------------------------------------------------------------------------------|---|------------|-------------------|----------------------------------------------------|
|                                                                                                    |   |            | Status: Cross End | counter Transfer Discharge to Home View Details    |
| Medication                                                                                                    | ^ | Compliance | Supply Remaining  | Responsible Provider                               |
| HYDROmorphone (HYDROmorphone 1 mg oral tablet)<br>2 mg = 2 tab, PO, q4h, PRN: pain, 30 tablet(s), 0 Refill(s) |   | -          | 0 Refill(s)       | Cerner Test, Physician - Emergency Medicine Cerner |
| naproxen (naproxen 500 mg oral tablet)<br>500 mg = 1 tab, PO, BID, 60 tablet(s), 0 Refill(s)                  |   | -          | 0 Days Estimated  | Cerner Test, Physician - Emergency Medicine Cerner |
|                                                                                                    |   |            |                   |                                                    |

Document History: Completed by NHS Test02, Physician - Cardiovascular on 29 OCT 2024 at 11:49 Sign

#### 3. Order Reconciliation: Discharge to Home dialogue box opens.

| P   | Order Reconciliation: Discharge to Hom                                                                                                    | - ZZTEST, JASPER                                                                                                    |                                      |                      |             |            |                                                                          |                                                  | — C                             | ı ×                        |
|-----|----------------------------------------------------------------------------------------------------|----------------------------------------------------------------------------------------------------|--------------------------------------|----------------------|-------------|------------|--------------------------------------------------------------------------|--------------------------------------------------|---------------------------------|----------------------------|
|     | ZZTEST, JASPER M<br>Admin Sex:Female D<br>*Code Status: <no a="" data="" is<="" th=""><th>IRN:11000525<br/>OB:01/Jan/2001<br/>olation:<no availa<="" data="" th=""><th>Allergies:<br/>Age:23 ye<br/>Alerts:No</th><th>Pean<br/>ars<br/>Alert</th><th>ut<br/>s Doc</th><th>umen.</th><th>Attending:Tam, Benjar<br/>Dose Wt:77.000 kg (24<br/>Inpatient FIN: 22-0049</th><th>ninLoc:SC AD<br/>-Oc HCN:ON 5<br/>54 [Admit Dt: 20</th><th>MTU; SC<br/>555-555-<br/>24-Oct-0</th><th>TU01; A<br/>511<br/>4 15:43:</th></no></th></no> | IRN:11000525<br>OB:01/Jan/2001<br>olation: <no availa<="" data="" th=""><th>Allergies:<br/>Age:23 ye<br/>Alerts:No</th><th>Pean<br/>ars<br/>Alert</th><th>ut<br/>s Doc</th><th>umen.</th><th>Attending:Tam, Benjar<br/>Dose Wt:77.000 kg (24<br/>Inpatient FIN: 22-0049</th><th>ninLoc:SC AD<br/>-Oc HCN:ON 5<br/>54 [Admit Dt: 20</th><th>MTU; SC<br/>555-555-<br/>24-Oct-0</th><th>TU01; A<br/>511<br/>4 15:43:</th></no> | Allergies:<br>Age:23 ye<br>Alerts:No | Pean<br>ars<br>Alert | ut<br>s Doc | umen.      | Attending:Tam, Benjar<br>Dose Wt:77.000 kg (24<br>Inpatient FIN: 22-0049 | ninLoc:SC AD<br>-Oc HCN:ON 5<br>54 [Admit Dt: 20 | MTU; SC<br>555-555-<br>24-Oct-0 | TU01; A<br>511<br>4 15:43: |
| + 4 | ٨dd                                                                                                    |                                                                                                    |                                      |                      |             |            | Reconcili<br>V Meds                                                      | ation Status<br>History 📵 Admi                   | ssion 🔒                         | Discharge                  |
|     | Orders Prior                                                                                                    | to Reconciliation                                                                                                    |                                      |                      |             |            | Orders After Re                                                          | conciliation                                     |                                 |                            |
|     | 🖳 🕅 Order Name/Details                                                                                                    | Status                                                                                                    |                                      | ۵.                   |             | ₿ Ÿ        | Order Name/Details                                                       |                                                  | Status                          | ^                          |
|     | ⊿ Home Medications                                                                                                    |                                                                                                    |                                      |                      |             |            |                                                                          |                                                  |                                 |                            |
|     |                                                                                                    |                                                                                                    | ۲                                    | 0                    | 0           | <b>D</b> • | HYDROmorphone (HYDR<br>2 mg = 2 tab, PO, q4h                             | Omorphone PR                                     | Prescri                         | bed                        |
|     |                                                                                                    |                                                                                                    | ۲                                    | 0                    | 0           | <b>D</b> • | naproxen (naproxen 500<br>500 mg = 1 tab, PO, BID, 6                     | mg oral tablet)<br>Notes for Pation              | Prescri<br>ent                  | bed                        |
|     | ⊿ Medications                                                                                                    |                                                                                                    |                                      |                      |             |            |                                                                          |                                                  |                                 | *                          |
|     |                                                                                                    |                                                                                                    |                                      |                      |             | Continu    | e Remaining Home Meds                                                    | Do Not Continu                                   | e Remaini                       | ng Orders                  |
|     | ▲ Details                                                                                                    |                                                                                                    |                                      |                      |             |            |                                                                          |                                                  |                                 |                            |
|     | 0 Missing Required Details 1 Unrecond                                                                                                    | led Order(s) Dx Table                                                                                                    |                                      |                      |             | Reco       | ncile and Plan                                                           | Sign                                             |                                 | Cancel                     |

Hotel Dieu

aver

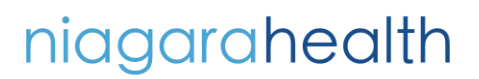

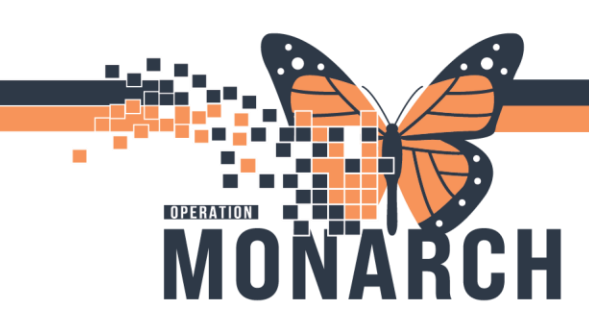

HOSPITAL INFORMATION SYSTEM (HIS)

2

Order Types and Notification Icons

| <b>0</b>                                 | Prescriptions: Indicates the order is a prescription                                                                   |
|------------------------------------------|----------------------------------------------------------------------------------------------------|
| r an an an an an an an an an an an an an | Home Medications: Indicates the order is a home<br>medication                                                          |
| Ð                                        | Inpatient Medications: Indicates the order is an<br>inpatient medication                                               |
| ځئ                                       | Ambulatory Medications: Indicates the order is an<br>ambulatory medication                                             |
| Ø                                        | Compliance: Indicates a patient is not taking a<br>medication or not taking the medication as<br>prescribed            |
| *                                        | Unreconciled Order: Indicates the order has not yet<br>been reconciled                                                 |
| 8                                        | Order Details Not Complete: Indicates there are<br>required details that have not been completed for<br>the medication |

If Medication(s) should be continued, requiring prescription

1. Select the option to Renew the prescription order under symbol.

|   | ۵.      |   |
|---|---------|---|
|   |         |   |
| 0 | $\circ$ | ۲ |
| • | ۲       | • |

2. Click on the prescription with <sup>So</sup> symbol to edit details.

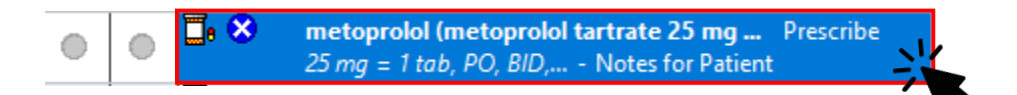

niagarahealth

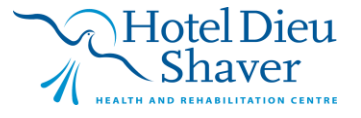

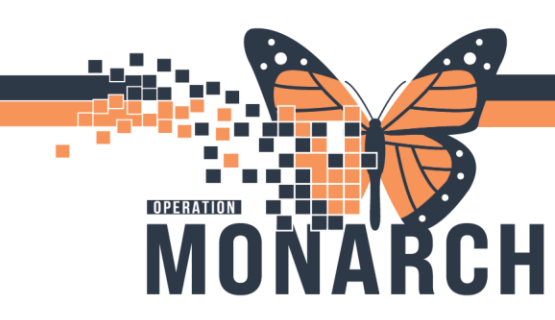

HOSPITAL INFORMATION SYSTEM (HIS)

- 3. Is the prescription going to be printed and given to the patient?
  - If Yes: Click the "Send To" dropdown and select the appropriate printer to send the prescription to (if not already defaulted)
     Click Sign
     Printed prescription is retrieved and signed by the prescriber.

| 'n                          | e 1 mg oral tablet) 🔻                                              | Send To: | Select Routin | g v |  |  |  |  |
|-----------------------------|--------------------------------------------------------------------|----------|---------------|-----|--|--|--|--|
|                             | Find pharmacy                                                      |          |               |     |  |  |  |  |
|                             | KP3DB013 on SCS-PS01.res.lhiniv.net (from FC1AH099) in session 116 |          |               |     |  |  |  |  |
|                             | Microsoft Print to PDF                                             |          |               |     |  |  |  |  |
| If No: Selec<br>prescriptio | ct the applicable Do Not Send routing option In a sprinted.        | Clic     | k Sign 🗪      | No  |  |  |  |  |
|                             | Do Not Send: called to pharmacy (Rx)                               |          |               |     |  |  |  |  |
|                             | Do Not Send: samples given to patient (Rx)                         |          |               |     |  |  |  |  |
|                             | Do Not Send: handwritten controlled substance (R                   | <)       |               |     |  |  |  |  |
|                             | More "Do Not Send" Reasons                                         |          |               | >   |  |  |  |  |

If Medication(s) should be continued, not requiring prescription

1. Select the option to continue the home medication under ⊵ symbol.

|   | ۵. |   |
|---|----|---|
|   |    |   |
| 0 | 0  | • |
| - |    |   |
|   | ۲  |   |

**Note**: This functionality is not recommended for Inpatient Medication because this does not generate new Rx (just documented home med). The Continue option will document this medication as a Home Med (

If Medication(s) should be discontinued

2. Select the option to continue the home medication under 📕 symbol.

|   | <b>□</b> • |   |
|---|------------|---|
| 0 | 0          | ۲ |
| • | ۲          | ۲ |

# niagarahealth

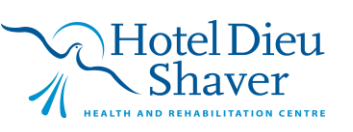

3

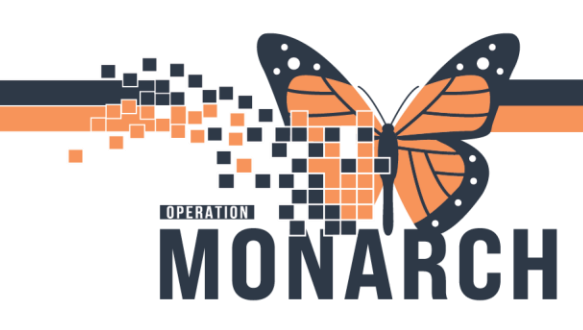

HOSPITAL INFORMATION SYSTEM (HIS)

Adding new medication(s)

|   | 0    |   | ZZT<br>Admi<br>*Cod | EST, JASP<br>in Sex:Fem<br>e Status:Fu | PER<br>ale<br>II Code - R | MRN:11000525<br>DOB:01/Jan/2001<br>1 Isolation: <no data<="" th=""><th>a Availa.</th><th>Allergies<br/>Age:23 y<br/> Alerts:No</th><th>: Pear<br/>ears<br/>o Aler</th><th>ut<br/>ts Doo</th><th>:ume</th><th>Attend<br/>Dose V<br/>nInpatie</th><th>ing:Tam, BenjaminLo<br/>/t:77.000 kg (24-Oc HC<br/>nt FIN: 22-004954 [Admi</th><th>t:SC ADM<br/>N:ON 555<br/>it Dt: 2024</th><th>TU; SCTU01;<br/>55-555-511<br/>I-Oct-04 15:4</th></no> | a Availa. | Allergies<br>Age:23 y<br>Alerts:No | : Pear<br>ears<br>o Aler | ut<br>ts Doo | :ume        | Attend<br>Dose V<br>nInpatie | ing:Tam, BenjaminLo<br>/t:77.000 kg (24-Oc HC<br>nt FIN: 22-004954 [Admi | t:SC ADM<br>N:ON 555<br>it Dt: 2024 | TU; SCTU01;<br>55-555-511<br>I-Oct-04 15:4 |
|---|------|---|---------------------|----------------------------------------|---------------------------|----------------------------------------------------------------------------------------------------|-----------|------------------------------------|--------------------------|--------------|-------------|------------------------------|--------------------------------------------------------------------------|-------------------------------------|--------------------------------------------|
| - | - Aq | d | /                   |                                        |                           |                                                                                                    |           |                                    |                          |              |             |                              | Reconciliation Statu                                                     | s<br>Admissio                       | on 🕒 Dischar                               |
| N | /    |   |                     | Orders P                               | rior to Reconciliation    |                                                                                                    |           |                                    |                          |              |             | Orders After Reconciliatio   | n                                                                        |                                     |                                            |
|   |      |   | ∎ÿ V                | Order Nam                              | e/Details                 |                                                                                                    | Status    |                                    | Π.                       |              | 5           | 🖓 Order Na                   | me/Details                                                               |                                     | Status                                     |
|   |      | ⊿ | Home                | Medication                             | 5                         |                                                                                                    |           |                                    |                          |              |             |                              |                                                                          |                                     |                                            |
|   |      |   |                     |                                        |                           |                                                                                                    |           | 0                                  | 0                        | ۲            | ۵.          | HYDRO<br>2 mg = 2            | norphone (HYDROmorpho<br>tab, PO, q4h, PRN: pain, 30                     | ne PRN                              | Discontinue                                |
|   |      |   |                     |                                        |                           |                                                                                                    |           | •                                  | ۲                        | •            | <b>D.</b> ( | HYDRO<br>2 mg = 2            | norphone (HYDROmorpho<br>tab, PO, q4h Notes for F                        | ne PRN<br>Pati                      | Prescribe                                  |
|   |      |   |                     |                                        |                           |                                                                                                    |           | ۲                                  | 0                        | 0            | ۵.          | naproxe                      | n (naproxen 500 mg oral ta                                               | ıblet)                              | Prescribed                                 |

 Add Order dialogue box opens. Search the order in the search box and click the desired prescription.

| Search: | toprolol 25 mg po bid  | ۹,        | Advanced Options      | $\sim$ | Туре:    | ۵. | Prescriptions | $\sim$ |
|---------|------------------------|-----------|-----------------------|--------|----------|----|---------------|--------|
| - ·     | metoprolol tartrate 25 | mg oral t | ablet (= 1 tab, PO, I | BID)   |          |    |               |        |
|         | metoprolol tartrate 25 | mg oral t | ablet (= 1 tab, PO, I | BID,   | # 60 tab | )  | ~             |        |
| Am      | metoprolol tartrate 25 | mg oral t | b)                    |        |          |    |               |        |
|         | "Enter" to Search      |           |                       |        |          |    |               |        |

- 3. Click on the prescription with  $\bigotimes$  symbol to edit details.
  - Image: Second system
     Image: Second system
     Image: Second system
     Image: Second system
     Image: Second system
     Image: Second system
     Image: Second system
     Image: Second system
     Image: Second system
     Image: Second system
     Image: Second system
     Image: Second system
     Image: Second system
     Image: Second system
     Image: Second system
     Image: Second system
     Image: Second system
     Image: Second system
     Image: Second system
     Image: Second system
     Image: Second system
     Image: Second system
     Image: Second system
     Image: Second system
     Image: Second system
     Image: Second system
     Image: Second system
     Image: Second system
     Image: Second system
     Image: Second system
     Image: Second system
     Image: Second system
     Image: Second system
     Image: Second system
     Image: Second system
     Image: Second system
     Image: Second system
     Image: Second system
     Image: Second system
     Image: Second system
     Image: Second system
     Image: Second system
     Image: Second system
     Image: Second system
     Image: Second system
     Image: Second system
     Image: Second system
     Image: Second system
     Image: Second system
     Image: Second system
     Image: Second system
     Image: Second system
     Image: Second system
     Image: Second system
     Image: Second system
     Image: Second system
     <td
- 4. Is the prescription going to be printed and given to the patient?
  - If Yes: Click the "Send To" dropdown and select the appropriate printer to send the prescription to (if not already defaulted)
     Click Sign
     Printed prescription is retrieved and signed by the prescriber.

| ne                                                                 | 1 mg oral tablet)<br>Find pharmacy | ▼ Ser                                                                                                    | nd To: Select Routing                          |    |
|--------------------------------------------------------------------|------------------------------------|----------------------------------------------------------------------------------------------------|------------------------------------------------|----|
| l                                                                  | KP3DB013 on SCS-PS01.res.lhi       | niv.net (from FC1AH099                                                                                                    | ) in session 116                               |    |
| <ul> <li>If No: Select the ap<br/>prescription is print</li> </ul> | plicable Do Not Send ro<br>ted.    | o Not Send: called to pharmacy<br>o Not Send: samples given to p<br>o Not Send: handwritten contr<br>lore "Do Not Send" Reasons | y (Rx)<br>patient (Rx)<br>olled substance (Rx) | No |
| niagarahealth                                                      | ~                                  | Hotel                                                                                                    | Dieu<br>ver                                    |    |

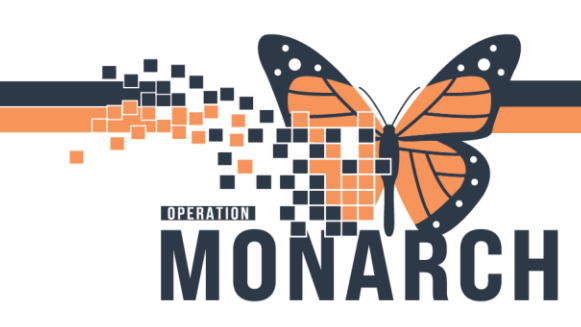

HOSPITAL INFORMATION SYSTEM (HIS)

5

Notes and Considerations

**Note**: For the acute venue the most appropriate location in the system to create new Rx is in the discharge meds rec window; you can also order Rx through new OE components in the system but need to make sure you make sure you choose the **Prescription** toggle/tab.

| Search: |   | Advanced Options | $\sim$ | Type: | ۳. | Prescriptions | ~ |
|---------|---|------------------|--------|-------|----|---------------|---|
| oodron. | 1 |                  |        | Type. |    |               | - |

Home Medication

• Original home medication that was documented will be a separate line item from the therapeutically substituted medication. Prescribers should only continue one of them.

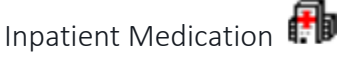

- Therapeutically substituted med(s) can be reverted to the original form the patient was taking at home prior to admission.
- The Continue option will document this medication as a Home Med (scroll icon) that will be available for in the BPMH if the patient returns to the organization.

### Prescription Medication 🎩

- Typically, any new prescriptions that are needed based on this patient's stay will be created in this Discharge Meds Rec window. You may also see prescriptions documented on an Inpatient stay if the medication was prescribed in Powerchart at another Outpatient encounter.
- If a prescriber wrote a new Rx during the patient's stay, that med is automatically going to be Continued in the Discharge Meds Rec window.
- If the prescriber notices a mistake in the prescription details or wants to change any of those details, the prescriber should click the Prescription/Pill Bottle icon to discontinue the old Rx and update details on the new Rx.
- If a prescriber wrote a new Rx during the patient's stay, that med is automatically going to be Continued in the Discharge Meds Rec window. If the prescriber does not want the patient to go home with this prescription, they should click the Do Not Continue column to discontinue the medication.

Hotel Dieu

# niagarahealth